#### Hauptseite

Girona Wiki - http://wiki.girona.de/

# Allgemeingültiges

Der Programmaufbau sowie die Funktionalitäten sind in alle Bereichen gleich oder ähnlich. Es werden über die gleichen Symbole / Ikon für die gleiche Funktion verwerdet. Auch der Maskenaufbau und Darstellung/Anzeige der Masken Fallbearbeitung ähnelt sich.

| Programmstart                    |                                                                                                    |                                                                                                    |
|----------------------------------|----------------------------------------------------------------------------------------------------|----------------------------------------------------------------------------------------------------|
| IFSG24.C                         | De De De De De De De De De De De De De D                                                                                                    | Startseite   Hilfe   Registrieren   Login                                                                                                    |
| Hygienebelehrungen nach §43 IFSO | <b>So funktioniert die Terminvergabe</b> Diese Software bietet Ihnen die Möglichkeit         Belehrungsveranstaltungen nach dem IFSG komplett         zu planen und abzuwicklen.         Zusätzlich geben Sie den Bürgern die Möglichkeit         online Ihre Termine zu vereinbaren und sämtliche         Unterlagen vorab auszudrucken. Schauen Sie sich die         Beispiele an oder loggen Sie sich ein um ein         Überblick zu bekommen.         Zugang zum Kalender mit dem Login test und dem         Passwort test. | Zum Kalender         Login         Passwort         Login         Login         Ausblick         • Online Anmeldung         • Sammelanmeldung         • Einlasskontrolle mit Barcodeleser         • Terminplanung         • Statistische Auswertungen |

Impressum | Kontakt

| ifsg:module:allgemeingueltiges http://wiki.girona.de/doku.php?id=ifsg:mod<br> | dule:allgemeingueltiges&rev=1406216689                                   |
|-------------------------------------------------------------------------------|--------------------------------------------------------------------------|
|                                                                               | 🔯 girona 🤄                                                               |
| Teilnehmer   Termine   Programmdaten                                          |                                                                          |
| Bearbeitung durch Administrator, Ifsg-Mandant 100010                          | Über mich   Abmelden                                                     |
|                                                                               |                                                                          |
|                                                                               | ifsg:module:allgemeingueltiges http://wiki.girona.de/doku.php?id=ifsg:mo |

## Maskenaufbau

am Beispiel des Moduls Belehrungstermine

| Belehrungstermine                                                                                      |                                 |          |        |             |                  | _ 0        | <b>33</b> |  |
|----------------------------------------------------------------------------------------------------|---------------------------------|----------|--------|-------------|------------------|------------|-----------|--|
| Bearbeiten A                                                                                           | nsicht Hilfe                    |          |        |             |                  |            |           |  |
| TALE Kalend                                                                                            | er Bearbeiten Neu la            | )<br>den |        |             |                  | C          | )<br>ßen  |  |
| Suche < <tr> <frei> <im internet=""> <inaktiv>          Start         Reset</inaktiv></im></frei></tr> |                                 |          |        |             |                  |            |           |  |
|                                                                                                    |                                 |          |        |             |                  |            |           |  |
| Auswahl                                                                                                | Belehrungsdatum                 | Uhrzeit  | Frei   | im Internet | Titel            | Teilnehmer | 1         |  |
| ¥.                                                                                                    | Do 17.07.2014                   | 16:00    | 75     | Ja          | Belehrungstermin | 0          | -         |  |
| v 🛱                                                                                                    | Do 17.07.2014                   | 8:00     | 72     | Ja          | Belehrungstermin | 3          |           |  |
| ¥.                                                                                                    | Do 24.07.2014                   | 16:00    | 71     | Ja          | Belehrungstermin | 4          | Ξ         |  |
| ₩.                                                                                                    | Do 31.07.2014                   | 16:00    | 75     | Ja          | Belehrungstermin | 0          |           |  |
| ₩.                                                                                                    | Mo 04.08.2014                   | 10:00    | 73     | Ja          | Belehrungstermin | 2          |           |  |
| ₩.                                                                                                    | Mo 04.08.2014                   | 9:00     | 67     | Ja          | Belehrungstermin | 8          |           |  |
| ¥.                                                                                                    | Di 05.08.2014                   | 10:00    | 75     | Ja          | Belehrungstermin | 0          |           |  |
| ¥.                                                                                                    | Mi 06.08.2014                   | 8:00     | 73     | Ja          | Belehrungstermin | 2          |           |  |
| ¥.                                                                                                    | Do 07.08.2014                   | 16:00    | 75     | Ja          | Belehrungstermin | 0          |           |  |
| , 🛱                                                                                                    | Do 14.08.2014                   | 16:00    | 75     | Ja          | Belehrungstermin | 0          | -         |  |
| An                                                                                                    | zahl Datensätze <mark>49</mark> | Vor      | herige | Nächste     | Seite 1/3        |            | :         |  |

#### Menüleiste

Bearbeiten -> Bearbeitung im jeweiligen Modul

**Ansicht** -> Maskenanzeige definieren

Hilfe -> DokuWiki

**Bearbeitungssymbole** -> Symbole für die Fallbearbeitung – siehe Allgemeine Symbolik für die Bearbeitung

DatenTabelle -> Anzeige der vorhandenen Daten

Tabellenfuß -> Siehe Tabellenfuß und Blättern in der Tabelle

## Allgemeine Symbolik

und Bearbeitung der Teilnehmer

Start - Symbole für Programmbereiche

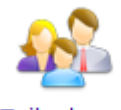

Teilnehm

Erfassung

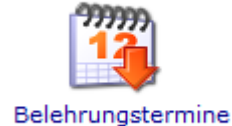

Vergabe der Belehrungstermine

Über diese Symbole / Ikon werden die einzelnen Programmteile gestartet

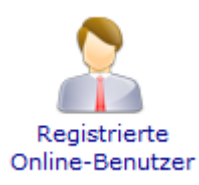

Erfassung und Bearbeitung der Online-Benutzer

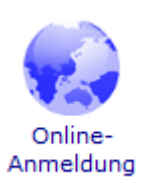

Anmeldung Online erfassen

#### Allgemeine Symbolik für die Bearbeitung

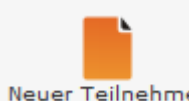

Neuer Teilnehmer Neuen Datensatz anlegen

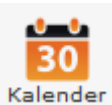

der Aufruf Kalender, Neuen Termin im Kalender anlegen

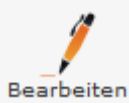

Bearbeiten Datensatz bearbeiten

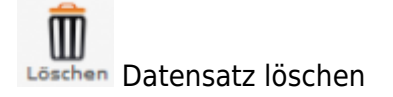

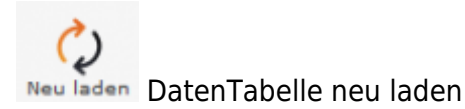

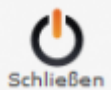

schließen Menüpunkt beenden

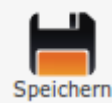

Speichern der Eingaben

#### Suchen nach Datensätzen

Für die Suche nach Datensätzen gibt es in jedem Bereich Eingabefelder für die Suchkriterien. Jedes Eingabefeld ist dem Begriff beschriftet, der für die Suche eingetragen werden muss. Es können einzelne und mehrere Suchkriterien ausgefüllt werden.

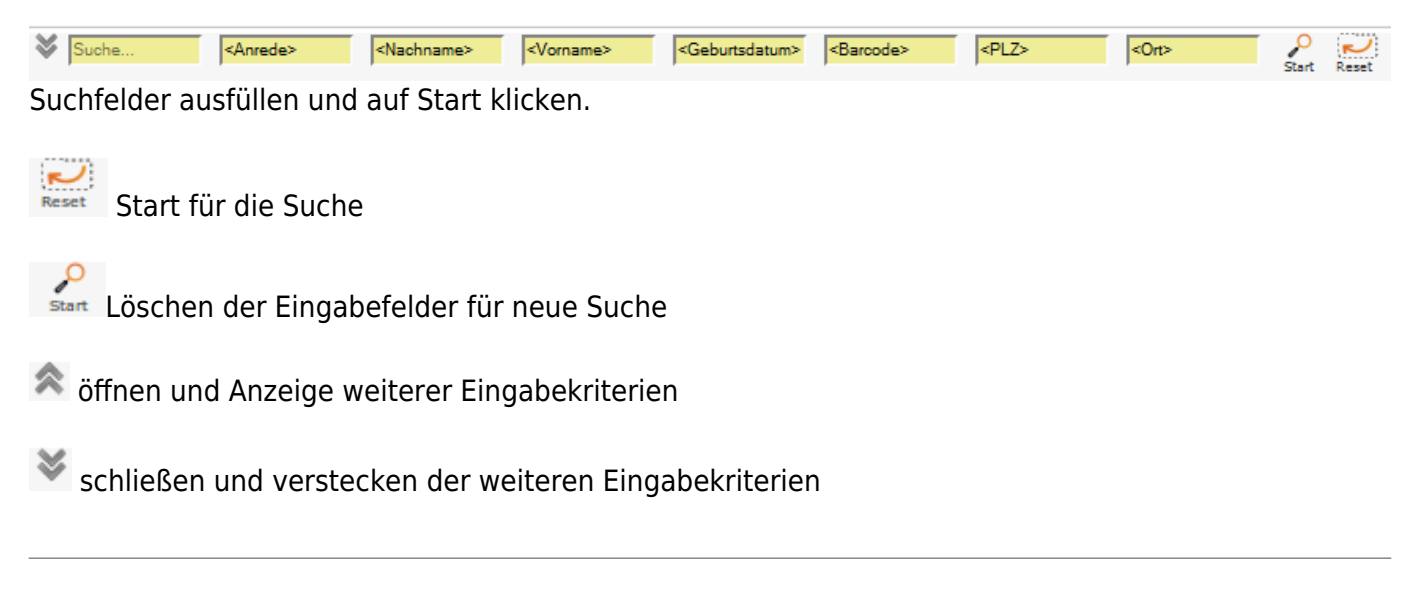

### Tabellenfuß

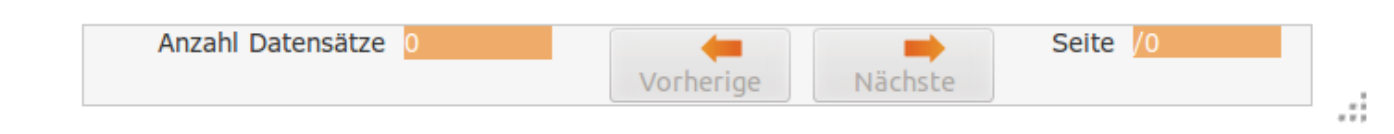

Im unteren Bereich der Tabelle werden Informationen zur entsprechenden DatenTabelle angezeigt - Anzahl Datensätze - Anzahl der Seiten in der Darstellung "1/1" = Seite 1 von 1

#### Blättern in der DatenTabelle

Erstrickt sich die DatenTabelle über mehrere Seiten, dann kann innerhalb der Tabelle mit den Symbolen geblättert werden – nächste Seite / vorherige Seite.

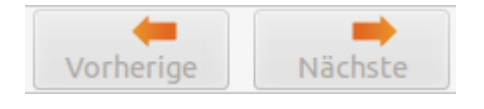

### Umsortierung der Tabellenanzeige

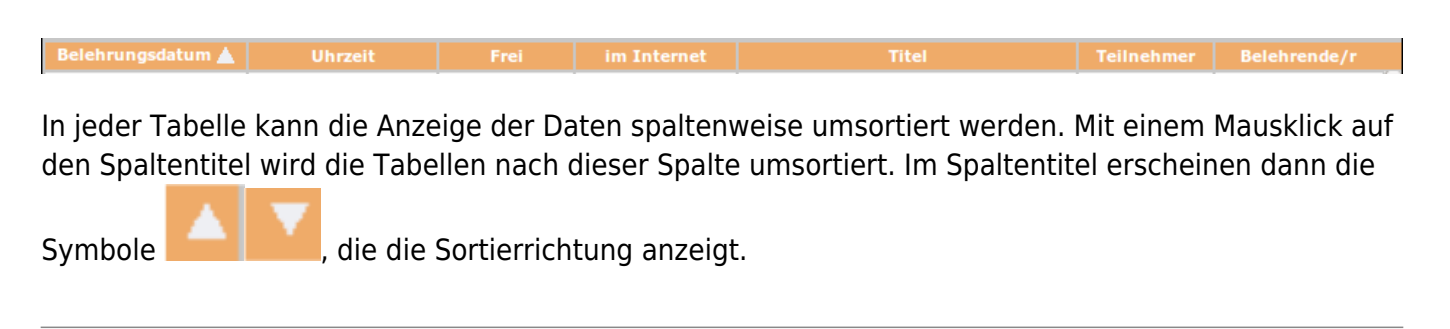

## Vergrößern / verkleinern der Bildschirmmaske

An der rechten unteren Seite jeder Bildschirmmaske ist das Symbol 👫 . Die Maus hier angesetzt, so lässt sich die Maske vergrößern oder verkleinern.

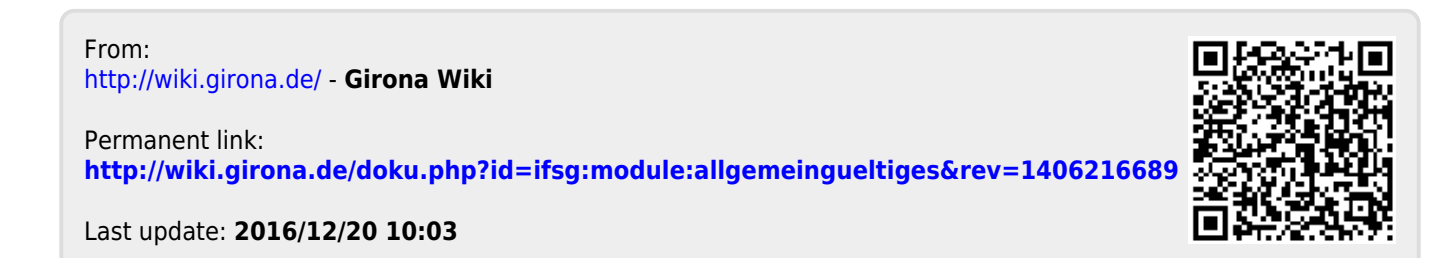